## 問題

グループ要素を、分解しないで編集する事は可能ですか。

対象製品

V-nasClair・V-nas シリーズ 全般 V-nas 専用 CAD シリーズ 全般

## 回答

グループ内要素を選択可能にするコマンドを利用します。

## 操作手順

対象コマンド:

[V-nas 標準モード]:[表示] タブー[操作モード] カテゴリー『グループ内要素の選択』コマンド [V-nas クラシックモード]:**『ウィンドウ-操作モード-グループ内要素の選択』**コマンド

※『編集-グループ化』コマンドでグループにした要素のみ対応です。部品要素は対象外となります。

『ウィンドウ-操作モード-グループ内要素の選択』コマンド(V-nas 専用 CAD シリーズの場合は『ウィ ンドウ-グループ内要素の選択』コマンド)にチェックが入っている状態にしてください。

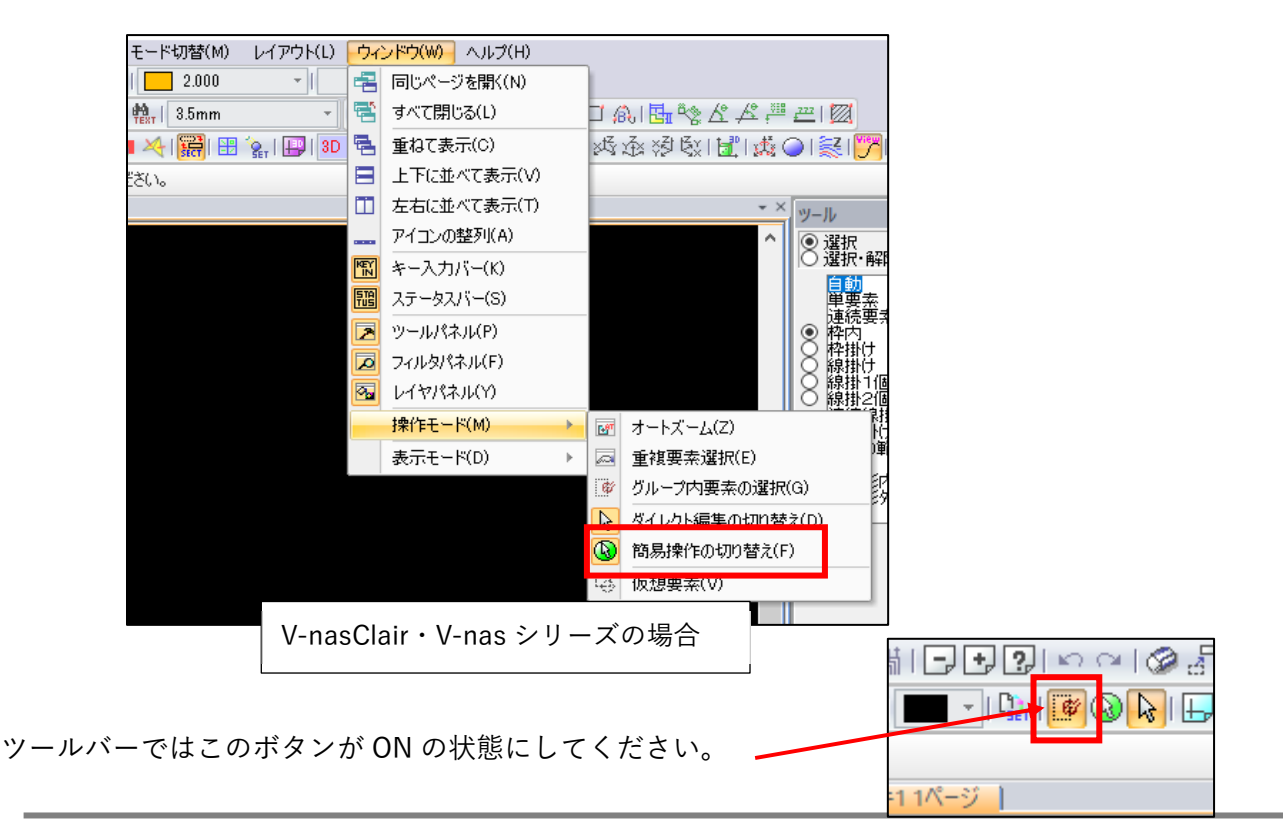

個人利用目的以外の利用、無断転載、複製を禁じます。 当社著作権について (<u>https://www.kts.co.jp/msg/cpyrighty.html</u>) Copyright (C) KAWADA TECHNOSYSYTEM CO.LTD. All Rights Reserved.

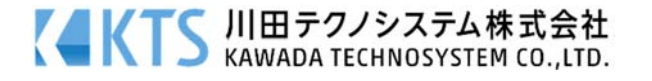

赤い線分を緑色に変更する場合

- 『編集-変更』コマンドを実行します。
   グループ化している要素をクリックします。
- 2. 【グループ内要素の選択:ダイアログ】が出ますので、リストから変更したい要素を選択し、[OK]ボタンをクリックします。

| 続 グループ内要素の                                     | )選択   |     | $\times$ |
|------------------------------------------------|-------|-----|----------|
| <ul> <li>□-グループ◇</li> <li>□-<br/>線分</li> </ul> |       |     |          |
|                                                |       |     |          |
|                                                |       |     |          |
|                                                |       |     |          |
|                                                |       |     |          |
| OK                                             | キャンセル | ヘルプ |          |

3. 変更コマンドは右ボタンで終了すると、変更画面になります。設定を変更して、[OK]ボタンで閉じます。

| スケール                                           | 座標系                                                              |               |                                                       |                                                                                                    |                   |        |        | 1506498                                                  |
|------------------------------------------------|------------------------------------------------------------------|---------------|-------------------------------------------------------|----------------------------------------------------------------------------------------------------|-------------------|--------|--------|----------------------------------------------------------|
| 1/500<br>レイヤ                                   | ~ 资本还                                                            | (東)作 、        | 11.<br>                                               | e                                                                                                    | <b>7</b>          |        | ÷      | レイヤは存着物                                                  |
| V-nesSTD                                       |                                                                  |               | ~                                                     | 總種                                                                                                    | * 7518            |        | v      | 日レイヤ体存納時                                                 |
| OTHE                                           | * • 3787                                                         | 0700          |                                                       | 1815                                                                                                    | 2.000             |        | ~      | レイヤ体行動等制                                                 |
|                                                | (mental)                                                         | -             | Mile                                                  | La estat                                                                                                    |                   |        | A9     | < ・ 指失 抽血方向<br>自動                                        |
| 名件                                             | (7044)                                                           | ~             | 67.M.<br>53.97                                        | (7044                                                                                                    | 1                 | -      | A9     | 5:積失損血方向<br>自動                                           |
| 名称<br>タイプ                                      | (そのまま)<br>なし                                                     | ~             | 87.M.<br>名称<br>多17                                    | (そのまま<br>なし                                                                                                    | )                 | ~      | R .00  | に和共福曲方向<br>自動<br>始点から終点に向かって左<br>始点から終点に向かって右            |
| 名将<br>タイナ<br>回信率                               | (そのまま)<br>なし<br>1.000000                                         | ~<br>~        | ●FM<br>名称<br>917<br>☑信率                               | (そのまま<br>なし<br>1.00000                                                                                           | 0                 | ~<br>~ | £ 0000 | <> 日本<br>自動<br>始点から終点に向かって左<br>始点から終点に向かって右<br>そのまま      |
| 名将<br>タイナ<br>回信率<br>サイズX                       | (その味ま)<br>なし<br>1.000000<br>0.000000 mm                          |               | 8700<br>名称<br>947<br>回信率<br>サイズX                      | (そのまま<br>なし<br>1.00000                                                                                           | )<br>00           | ~<br>~ | R 0000 | ・和天福曲方向<br>自動<br>始点から終点に向かって左<br>始点がら終点に向かって右<br>そのまま    |
| 名将<br>タイプ<br>ビ信率<br>サイズX<br>サイズX               | (そのまま)<br>なし<br>1.000000 mm<br>0.000000 mm                       |               | 87M<br>名称<br>タイフ<br>回信率<br>サイズX<br>サイズY               | (そのまま<br>なし<br>1.00000<br>0.00000                                                                                | )<br>0 mm<br>0 mm |        | R 0000 | く 和大語曲方向<br>自動<br>地点から終点に向かって左<br>広点から終点に向かって右<br>そのまま   |
| 名将<br>タイプ<br>回信率<br>サイズX<br>サイズY<br>端部加        | (2038)<br>260<br>1.000000<br>0.000000 mm<br>0.000000 mm<br>1.917 | ~<br>~        | 875M<br>名称<br>タイフ<br>回信車<br>サイズX<br>サイズY<br>場部加       | (そのまま<br>なし<br>1.00000<br>0.00000<br>0.00000<br>エタイプ                                                             | )<br>0 mm<br>0 mm | *<br>* | R 0000 | や 和美学議師な方向<br>自動<br>協会から終点に向かって左<br>ならから終点に向かって右<br>そのまま |
| 名称<br>タイナ<br>回信率<br>サイズX<br>サイズY<br>場部加<br>線の辺 | (そのまま)<br>なし<br>1.000000 mm<br>0.000000 mm<br>エタイプ<br>政0         | *<br>*<br>[f3 | 87系<br>名称<br>タイフ<br>回信平<br>サイズ×<br>単分ズ×<br>編部加<br>線の辺 | <ul> <li>(そのまま<br/>ねし</li> <li>1.00000</li> <li>0.00000</li> <li>0.00000</li> <li>1.9イブ</li> <li>し数 0</li> </ul> | )<br>0 mm<br>0 mm |        | # 0000 | €78天3曲山方向<br>自動<br>協会から終点に向かって左<br>私会から終点に向かって右<br>そのまま  |

左図のように今回は"グループ要素"としてでは なく"線分要素"などのグループ内の個々の要素 としてダイアログが起動しています。

4. グループ要素を分解せずに変更できました。

※グループ要素として、編集(移動、複写など)を行いたい場合は、【グループ内要素の選択:ダイア ログ】でグループを選択するか、『ウィンドウー操作モードーグループ内要素の選択』コマンド のチェックを外してから作業を行ってください。

個人利用目的以外の利用、無断転載、複製を禁じます。 当社著作権について (<u>https://www.kts.co.jp/msg/cpyrighty.html</u>) Copyright (C) KAWADA TECHNOSYSYTEM CO.LTD. All Rights Reserved.

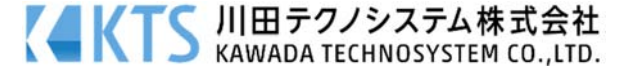